### I. Logowanie na ogólnouniwersytecką platformę Kampus przez Centralny Serwer Uwierzytelniania

## (za pomocą numeru PESEL i hasła z USOS)

- 1. Wchodzimy na stronę <a href="http://kampus.uw.edu.pl/">http://kampus.uw.edu.pl/</a>
- 2. W prawym górnym rogu klikamy na Zaloguj się.

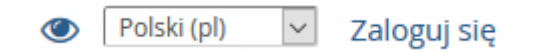

3. Na nowej stronie wybieramy Logowanie dla studentów i pracowników Uniwersytetu Warszawskiego.

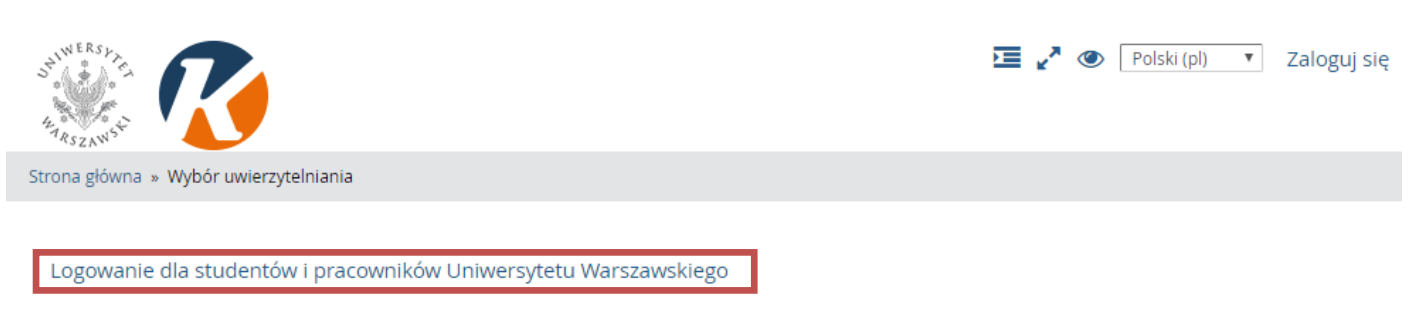

Pozostali użytkownicy

4. Zostajemy przekierowani na stronę Centralnego Serwera Uwierzytelniania, na której wpisujemy swój PESEL oraz usosowe hasło, a następnie klikamy na *Zaloguj*.

| * Melle | Uniwersytet Warszawski                                                       |
|---------|------------------------------------------------------------------------------|
|         | Centralny Serwer Uwierzytelniania                                            |
|         | Wprowadź swój identyfikator sieciowy i hasło, aby<br>kontynuować.            |
|         | Haslo:<br>Ukryj mój identyfikator<br>ZALOGUJ                                 |
| zapor   | nniane haslo   nowe konto   lista serwisów   o tej stronie   english version |

5. Zostajemy automatycznie przekierowani na stronę <u>http://kampus.uw.edu.pl/</u>. W prawym górnym rogu pojawia się nasze imię i nazwisko, co oznacza, że jesteśmy już zalogowani na platformie.

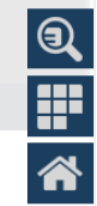

6. Korzystając z widocznej po prawej stronie "lupy"

7. Klikamy na nazwę kursu:

# 🕐 Kurs na Równość – Przeciwdziałanie dyskryminacji na UW (2018/19)

Po wejściu na kurs mamy dostęp do materiałów oraz formularzy zapisów na konkretne kursy.

UWAGA: Przy pierwszym logowaniu zostaniemy poproszeni o wpisanie jednorazowego klucza dostępu:
StudentUW1 (dedykowany studentom UW) lub PracownikUW1 (dedykowany pracownikom i doktorantom UW). Po jego wpisaniu klikamy na "Zapisz mnie".

| ✓ Samodzielne zapisy z kluczem lub bez (Student) |  |             |  |
|--------------------------------------------------|--|-------------|--|
| Klucz dostępu 📃 Odkryj                           |  |             |  |
|                                                  |  | Zapisz mnie |  |
|                                                  |  | Zapisz mine |  |

#### II. Logowanie na ogólnouniwersytecką platformę Kampus za pomocą utworzonego "ręcznie" konta e-mailowego

 Jeśli nie posiadamy konta usosowego, możemy zapisać się na kurs za pomocą konta e-mailowego utworzonego ręcznie. W tym celu wchodzimy na stronę <u>http://kampus.uw.edu.pl/</u> i w prawym górnym rogu klikamy na *Zaloguj się*.

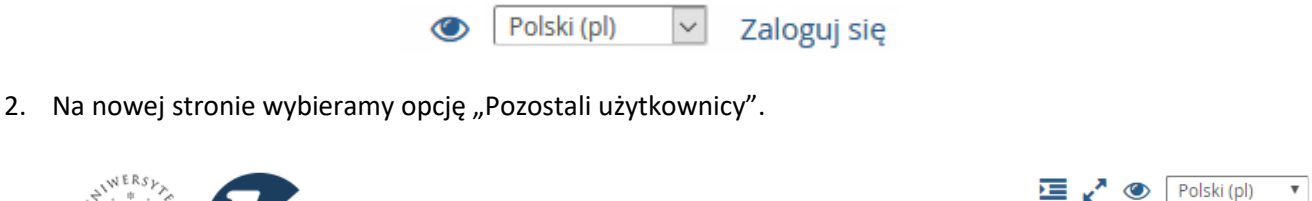

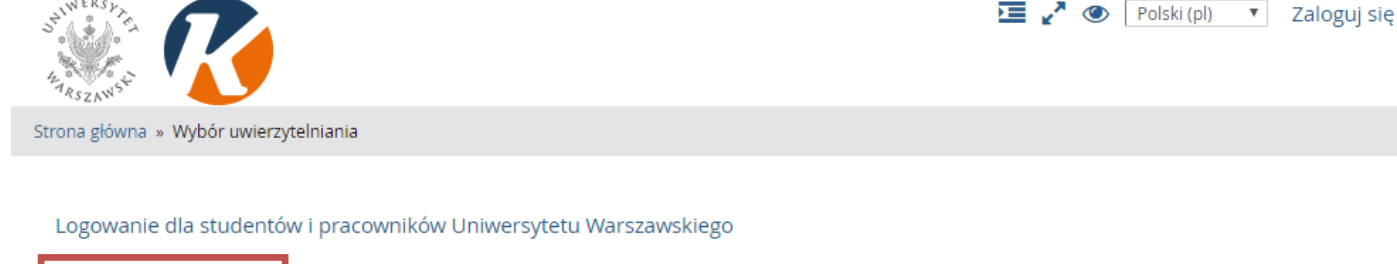

Pozostali użytkownicy

3. W sekcji "Czy jesteś w tym serwisie po raz pierwszy?" klikamy na "Zacznij teraz od utworzenia nowego konta!".

## Zaloguj się

| Nazwa użytkownika     |                        |  |
|-----------------------|------------------------|--|
| Hasło                 |                        |  |
| Zalog                 | Zaloguj się            |  |
| Zapomniałeś(aś) nazwy | użytkownika lub hasła? |  |

Przyjmowanie cookies (ciasteczek) musi być włączone w Twojej

## Czy jesteś w tym serwisie po raz pierwszy?

Aby otrzymać pełny dostęp do kursów w tym serwisie, musisz najpierw utworzyć konto.

Zacznij teraz od utworzenia nowego kontal

- przeglądarce 🕐
- 4. Na kolejnej stronie wypełniamy pola formularza tworzenia konta (widoczne pola z czerwoną gwiazdką są obowiązkowe), a następnie klikamy na "Utwórz moje nowe konto".

| Nazwa użytkownika*                                          |                                                                                                    |
|-------------------------------------------------------------|----------------------------------------------------------------------------------------------------|
|                                                             |                                                                                                    |
| Hasło musi mieć znaków co<br>liter co najmniej: 1, niestanc | najmniej: 8, liczb co najmniej: 1 , małych liter co najmniej: 1 , dużycł<br>ardowych znaków co najmniej: 1 takich jak *, -, lub # |
| Hasło*                                                      |                                                                                                    |
| 🔲 Odkryj                                                    |                                                                                                    |
| <ul> <li>Więcej szczegółów</li> </ul>                       | V                                                                                                    |
| E mail*                                                     |                                                                                                    |
| E-IIIdil*                                                   |                                                                                                    |
| F-mail (ieszcze raz)*                                       |                                                                                                    |
|                                                             |                                                                                                    |
| lmię*                                                       |                                                                                                    |
|                                                             |                                                                                                    |
| Nazwisko*                                                   |                                                                                                    |
|                                                             |                                                                                                    |
| Miasto                                                      |                                                                                                    |
|                                                             |                                                                                                    |
| Kraj                                                        |                                                                                                    |
| Polska                                                      | ¥                                                                                                    |

5. Na nasz adres e-mailowy zostanie wysłany link aktywacyjny. Kliknięcie na niego równoznaczne będzie z potwierdzeniem utworzenia konta. Aby zalogować się nowoutworzonym kontem, wchodzimy znów na <u>http://kampus.uw.edu.pl/</u> i w prawym górnym rogu klikamy na *Zaloguj się*. Następnie wybieramy "Pozostali użytkownicy". Wpisujemy swój login oraz hasło, a następnie klikamy na *Zaloguj się*.

| Zaloguj się                                                                    | Czy jesteś w tym serwisie po raz<br>pierwszy?                                          |  |
|--------------------------------------------------------------------------------|----------------------------------------------------------------------------------------|--|
| Nazwa użytkownika<br>Hasło<br>Zaloguj się                                      | Aby otrzymać pełny dostęp do kursów w tym serwisie, musisz<br>najpierw utworzyć konto. |  |
| Zapomniałeś(aś) nazwy uzytkownika lub hasła?                                   | Zacznij teraz od utworzenia nowego kontal                                              |  |
| Przyjmowanie cookies (ciasteczek) musi być włączone w Twojej<br>przeglądarce ⑦ |                                                                                        |  |

6. Zostajemy automatycznie przekierowani na stronę <u>http://kampus.uw.edu.pl/</u>. W prawym górnym rogu pojawia się nasze imię i nazwisko, co oznacza, że jesteśmy już zalogowani na platformie.

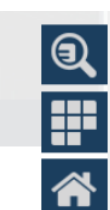

7. Korzystając z widocznej po prawej stronie "lupy"

, wyszukujemy kurs o nazwie: Kurs na Równość

8. Klikamy na nazwę kursu:

🕐 Kurs na Równość – Przeciwdziałanie dyskryminacji na UW (2018/19)

Po wejściu na kurs mamy dostęp do materiałów oraz formularzy zapisów na konkretne kursy.

UWAGA: Przy pierwszym logowaniu zostaniemy poproszeni o wpisanie jednorazowego klucza dostępu:
StudentUW1 (dedykowany studentom UW) lub PracownikUW1 (dedykowany pracownikom i doktorantom UW). Po jego wpisaniu klikamy na "Zapisz mnie".

| ✓ Samodzielne zapisy z kluczem lub bez (Student) |  |             |  |  |
|--------------------------------------------------|--|-------------|--|--|
| Klucz dostępu 📃 Odkryj                           |  |             |  |  |
|                                                  |  | Zapisz mnie |  |  |